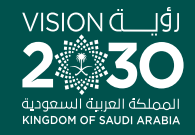

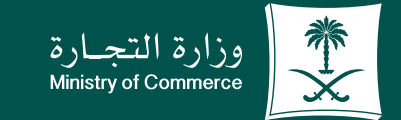

# User Guide to the Service of Issuing License for a Consulting Profession

♥ ¶ @ ▶ MCgovSA www.mc.gov.sa

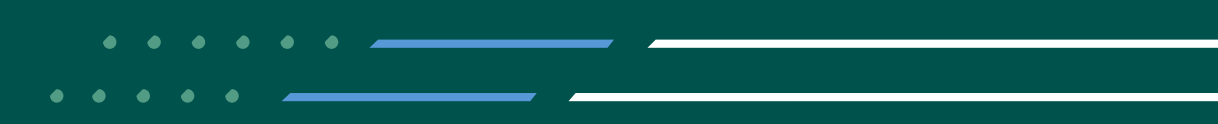

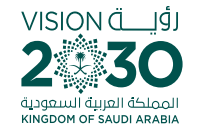

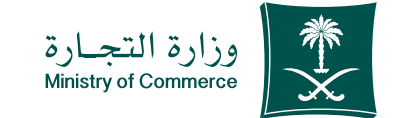

2

#### **Contents for the Service of Issuing License for a Consulting Profession**

| Page 3  | Steps to apply for the service of issuing license for a consulting profession |
|---------|-------------------------------------------------------------------------------|
|         |                                                                               |
| Page 10 | Common Mistakes                                                               |

#### To have access to the service link

Click here

e.mc.gov.sa

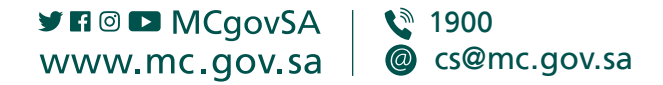

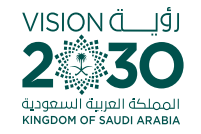

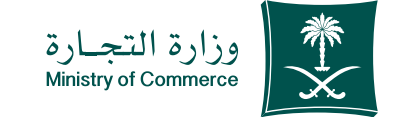

# Steps to apply for the service of issuing license for a consulting profession

| 1 | Click "Initiate Service"                                                                                                |
|---|----------------------------------------------------------------------------------------------------|
| 2 | Click the log-in icon via the unified access system then log in the account with user name, password or national access |
| 3 | On the main page, click Create a New Request icon                                                                       |
| 4 | Fill out the information and submit required enclosures                                                                 |
| 5 | Add the office activity and name (whether personal or professional) and address information                             |
| 6 | Submit the request                                                                                                    |

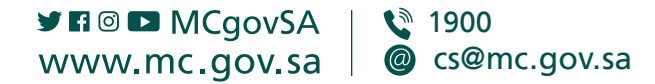

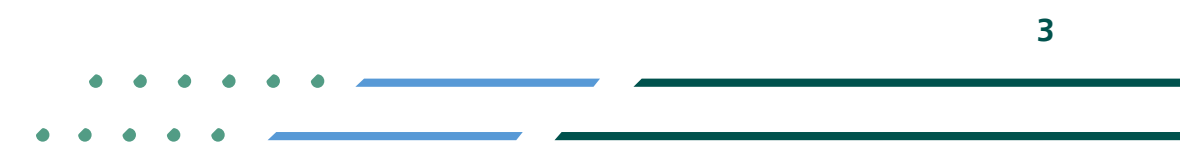

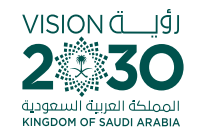

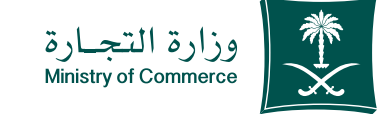

## Click "Start Service" icon;

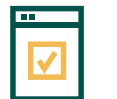

To start service, choose "Start service"

| Q (@) En 😪 astis aitui 😨 🔲  | مسجيل الدخول 🕒 🍳    | .@                                                            |                                                                  | وزارة التجــارة<br>Ministry of Commerce                  |                                                    |
|-----------------------------|---------------------|---------------------------------------------------------------|------------------------------------------------------------------|----------------------------------------------------------|----------------------------------------------------|
| رونية المركز الاعلامي 🗸     |                     | الأدلة والاجراءات                                             | الأنظمة واللوائح ي                                               | ة ب الفروع                                               | 쓹 👘 عن الوزارة                                     |
|                             |                     |                                                               | 3                                                                | لكترونية < تفاصيل الخدمة                                 | وزارة التجارة < الخدمات الاا                       |
| استمو 🚯 🔉 🔾 🖨               |                     |                                                               |                                                                  |                                                          |                                                    |
|                             |                     |                                                               | ئىار <u>ي</u> ة<br>                                              | ، مهنة استنْ                                             | إصدار ترخيص                                        |
| ليدأ الخدمة                 |                     |                                                               |                                                                  | ė                                                        | () وصف الخدمة                                      |
| <u>۳</u>                    |                     |                                                               |                                                                  | ة قطاع الأعمال                                           | التاجر المهن الإستشارية                            |
| الفلة المستفيدة<br>التاجر   | ، فئة               | في عدة مجالات بحسب تصنيف                                      | ممارسة مهنة الاستشارات الحرة ا<br>ي والخبرة العملية للمتقدم.     | ، من الحصول على ترخيص لد<br>ب- خبير) وفق المؤهل العلم    | تمكَّن هذه الخدمة العميل<br>الترخيص (ممارس- أخصائي |
| Q.3                         |                     |                                                               |                                                                  | فة العربية فقط.                                          | هذه الخدمة متاحة بالك                              |
| مدہ تھید الحدمہ<br>یوم عمل  |                     |                                                               |                                                                  |                                                          |                                                    |
|                             |                     |                                                               |                                                                  | ā                                                        | المع الغاقية مستوى الخدم 🗞                         |
| ليا⇔<br>قنوات تقديم الخدمة  | بة                  | المستندات المطلو                                              | الشروط                                                           |                                                          | الخطوات                                            |
| الموقع الإلكتروني           |                     |                                                               |                                                                  |                                                          |                                                    |
| <u>A</u>                    |                     |                                                               |                                                                  | ا على إبدأ الخدمة.                                       | الضغد                                              |
| رسوم الخدمة                 |                     | رقم الجوال ورمز التحقق.                                       | خدم وكلمة المرور) ومن ثم إدخال                                   | ل إلى الحساب (أسم المستذ                                 | 2 الدخوا                                           |
| بدون رسوم                   |                     |                                                               | يديد"                                                            | ط على أيقونة "إنشاء طلب ج<br>ا                           | ع الضغد                                            |
| (?)                         | شهادات<br>ة عليه من | مينات الاجتماعية - صور من الا<br>علب= ليتم التدقيق و الموافقة | مستندات اللازمة (شهادة من التأ<br>) والضغط على أبقونة "ارسال الد | الحقول المطلوبة وإرفاق ال<br>.ة - صور من الخبرات العملية | عبئة                                               |
| للاطلاع على الأسئلة الشائعة |                     |                                                               |                                                                  | موظف إلكترونيًّا.                                        | قبل ۱۱                                             |
| إضغط هنا                    |                     |                                                               | يد الالكتروني المدخل في الطلب                                    | سال الترخيص عن طريق البر                                 | 5 يتم از                                           |
| Q24 :                       |                     |                                                               |                                                                  |                                                          |                                                    |

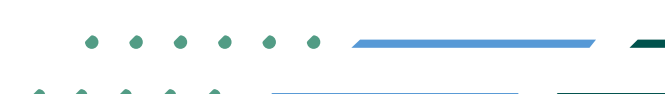

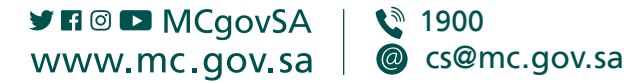

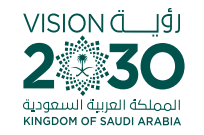

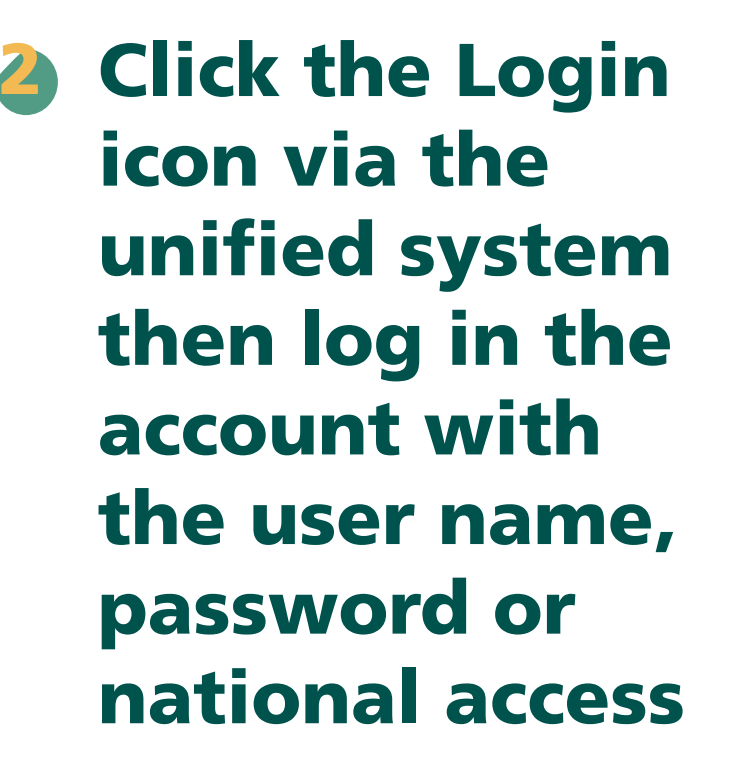

Log in via the Ministry of Commerce's access system, the mobile registered with the Ministry of Commerce or the unified national access

♥ FI ◎ ▷ MCgovSA | ♥ 1900 www.mc.gov.sa | @ cs@mc.gov.sa

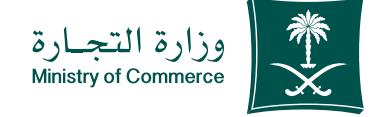

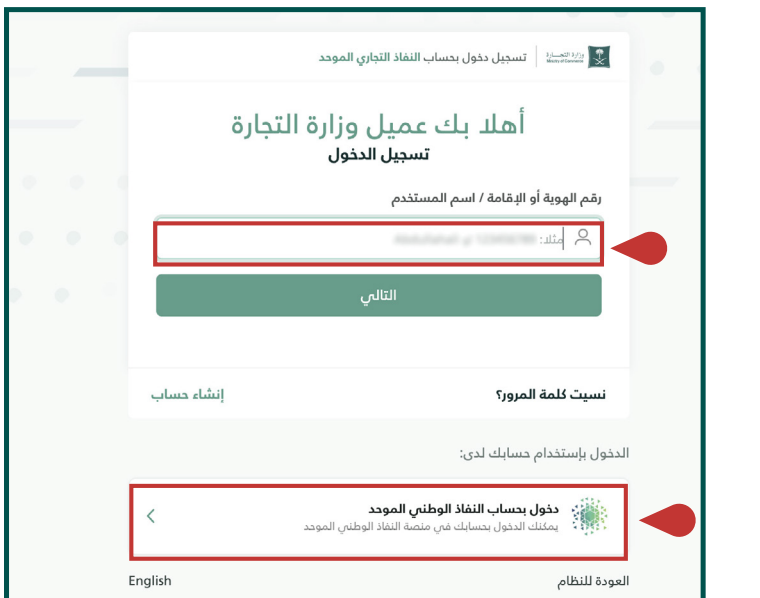

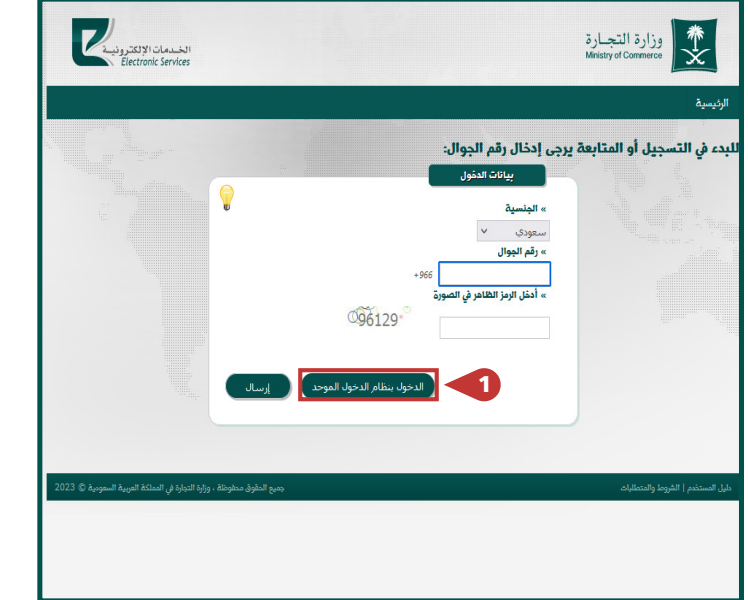

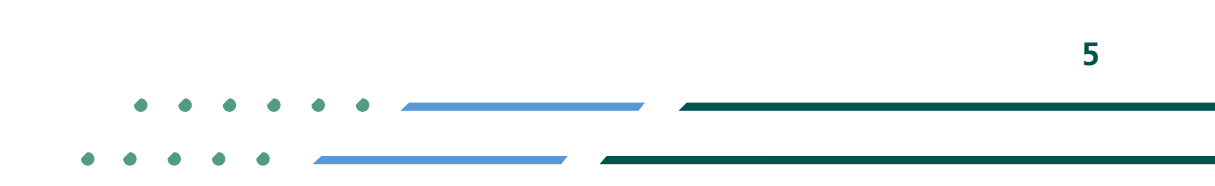

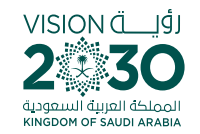

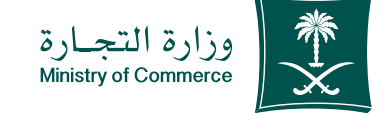

#### On the main page, click Create a New Request icon

| المسمان الإلكتر ونيم                                                 |                  | ارة<br>Ministr           | وزارة التج<br>y of Commerce | **                 |
|----------------------------------------------------------------------|------------------|--------------------------|-----------------------------|--------------------|
| 20. žíd                                                              |                  |                          |                             | الرئيسية           |
| الله بد الله الله الله الله الله الله الله الل                       | البيانات الشخصية | الأسماء المهنية المحجوزة | التراخيص                    | الطلبات            |
| <u>ملة</u>                                                           | لايوجد طلبات نش  | a                        | jula#                       |                    |
| جميع الدقوق مطوطة ، وزارة الدبارة في المملكة المربية السمودية © 2023 |                  |                          | هروط والمتطلبات             | دليل المستخدم   ال |

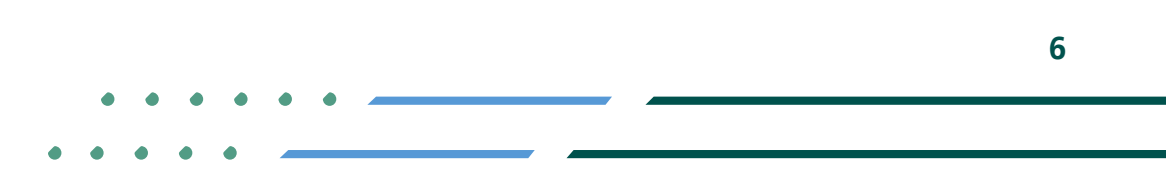

✓ Fi ◎ ▷ MCgovSA | ♥ 1900
www.mc.gov.sa | @ cs@mc.gov.sa

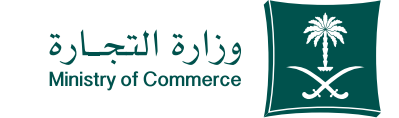

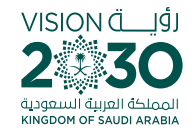

#### Fill out the information and include the required enclosures then click Next

#### **Enclosures:**

GOSI certificate (subscriber>s terms and wages) Power of attorney or attested letter of authorization if the applicant is an agent or authorized representative Academic qualifications Practical experience

| Electronic Services     |                                                                                                    |                                        | Ministry of C                                                     | commerce                                         |
|-------------------------|----------------------------------------------------------------------------------------------------|----------------------------------------|-------------------------------------------------------------------|--------------------------------------------------|
| الملأبية.               |                                                                                                    |                                        |                                                                   | يسية                                             |
|                         |                                                                                                    |                                        | - بيانات صاحب الطلب                                               | لب ترخيص جديد                                    |
|                         |                                                                                                    |                                        | مادب الطلب                                                        | بيانات ه                                         |
|                         |                                                                                                    |                                        |                                                                   | لبيانات الشخصية                                  |
| المياند                 | in succession and the succession of the succession of the successi | هکانها «                               |                                                                   | » رقم الهويخ                                     |
| 21,66                   | 0.402                                                                                                    | أحوال الأحساء                          |                                                                   | 10111110                                         |
| 4                       | » المهنا                                                                                                    | » الجلس                                |                                                                   | » الدسم                                          |
|                         | متعبيب                                                                                                    | عر                                     | 1000                                                              |                                                  |
|                         |                                                                                                    | » البريد الإلكتروني                    |                                                                   | » رقم الجوال                                     |
|                         |                                                                                                    | لا يوجد                                |                                                                   |                                                  |
|                         |                                                                                                    |                                        |                                                                   |                                                  |
| (PNG, JPG, PDF 14, some | تتياري في خال المهنة متسبب)<br>وافقة جهة العمل (صبغ الملغات الم                                                                                                    | H)<br>K (PNG, JPG, PDF 14.             | ينة موظف أهلي)<br>الاحتماعية: (صبغ الملفات المسموح                | ( <i>إلزامي في حال المو</i><br>» شهادة التأمينات |
|                         | إختر ملغاً                                                                                                    |                                        |                                                                   | عرض الملف 📾                                      |
|                         |                                                                                                    |                                        |                                                                   | -                                                |
|                         |                                                                                                    | یی او شیخص مفوض)<br>سیموجه: ، PNG، JPG | المقدم أو مستلم الترخيص وكيل شرم<br>أو تقويض مصدق (ضبغ الملفات ال | (الزامين في حال كان<br>» الوكالة الشرعية         |
|                         |                                                                                                    |                                        |                                                                   | (PDF                                             |
|                         |                                                                                                    |                                        |                                                                   | إختر ملغاً                                       |
| ٠                       |                                                                                                    |                                        |                                                                   | لمؤهلات العلمية                                  |
|                         | الدماة المغالة                                                                                                    | مرة الأذر                              | التفصص                                                            | alell Jačall                                     |
|                         | 1434                                                                                                    | Commended                              |                                                                   | Quantity of your                                 |
| (42)4                   | 1 101                                                                                                    |                                        |                                                                   |                                                  |
|                         |                                                                                                    |                                        |                                                                   | a leall olugi                                    |
|                         |                                                                                                    |                                        |                                                                   | لكبرات التعليك                                   |
|                         |                                                                                                    |                                        |                                                                   |                                                  |
| يخ شهادة الخبرة العملية | من تاريخ حتى تار                                                                                                    | وظيفي الدولة                           | /الشركة المسمى ال                                                 | اسم المؤسسة                                      |

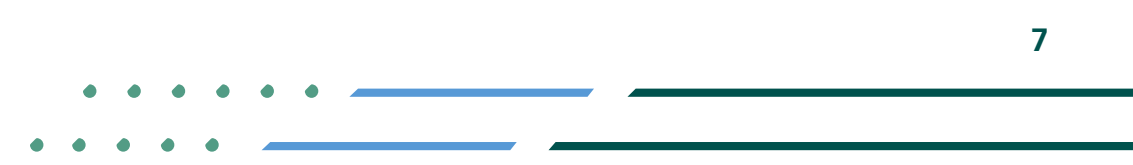

✓ A ◎ ► MCgovSA | ♥ 1900
www.mc.gov.sa | @ cs@mc.gov.sa

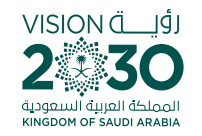

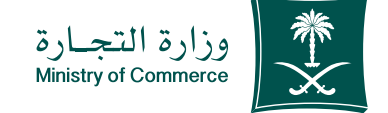

Add the office activity and name (whether personal or professional) and address information then click "Send"

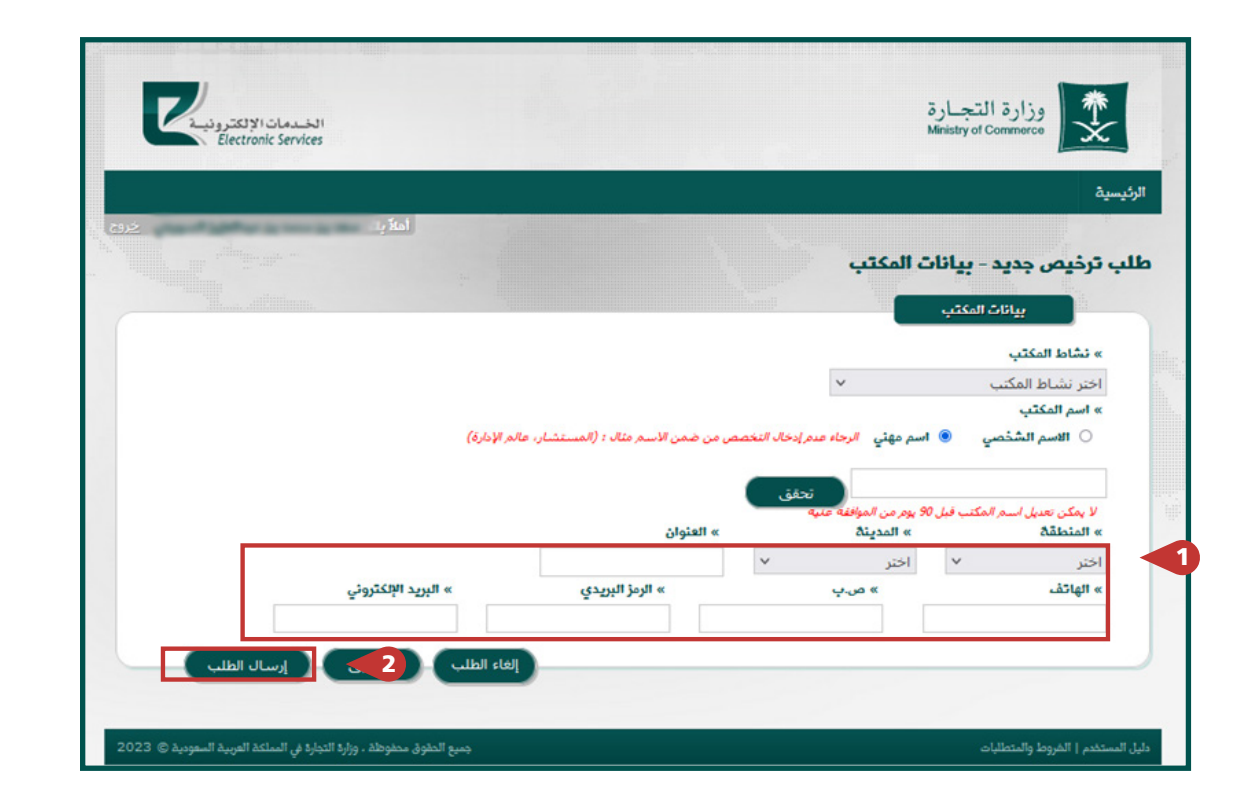

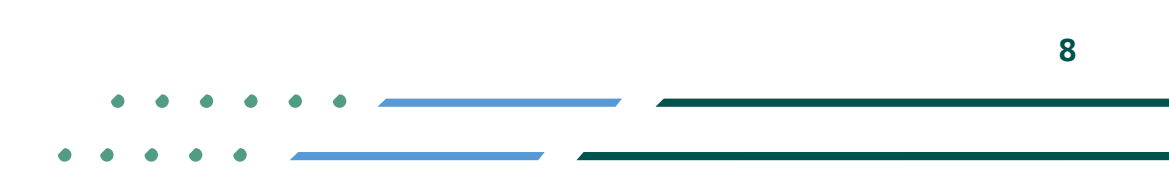

✓ fi ◎ ▷ MCgovSA | ♥ 1900 www.mc.gov.sa | @ cs@mc.gov.sa

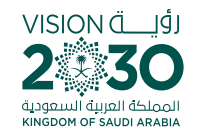

У 🖬 🖸 🗖 MCgovSA

www.mc.gov.sa

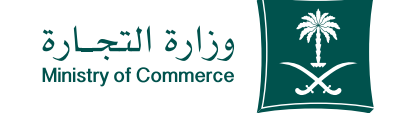

After sending the request, it will be reviewed and approved. You can view the status via the Requests icon: Status of request

1900

@ cs@mc.gov.sa

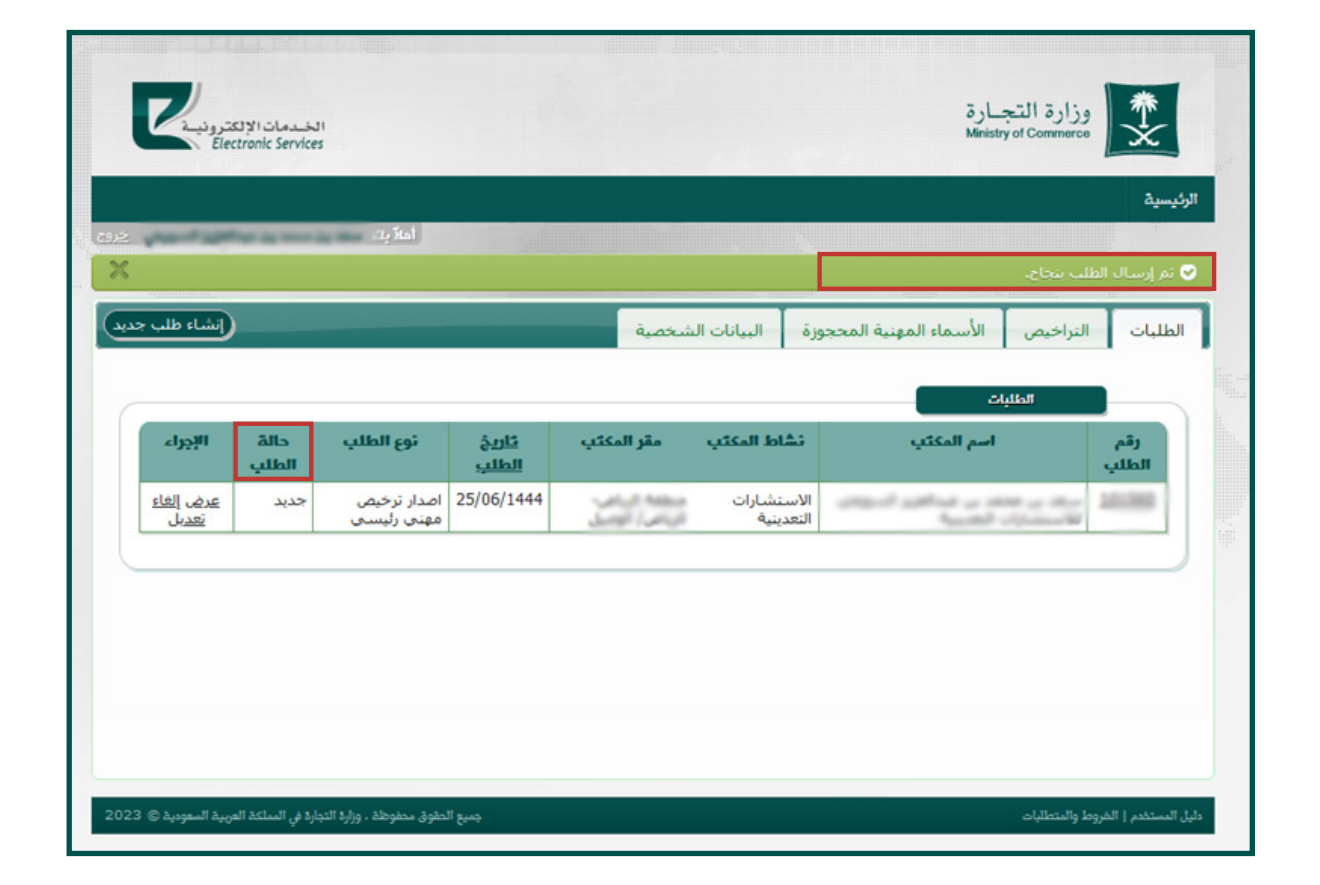

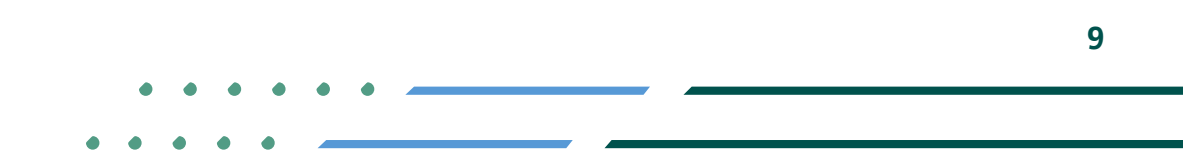

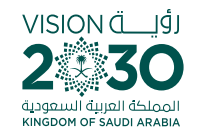

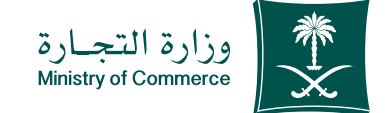

#### Common Mistakes

For the service of issuing license for a consulting profession

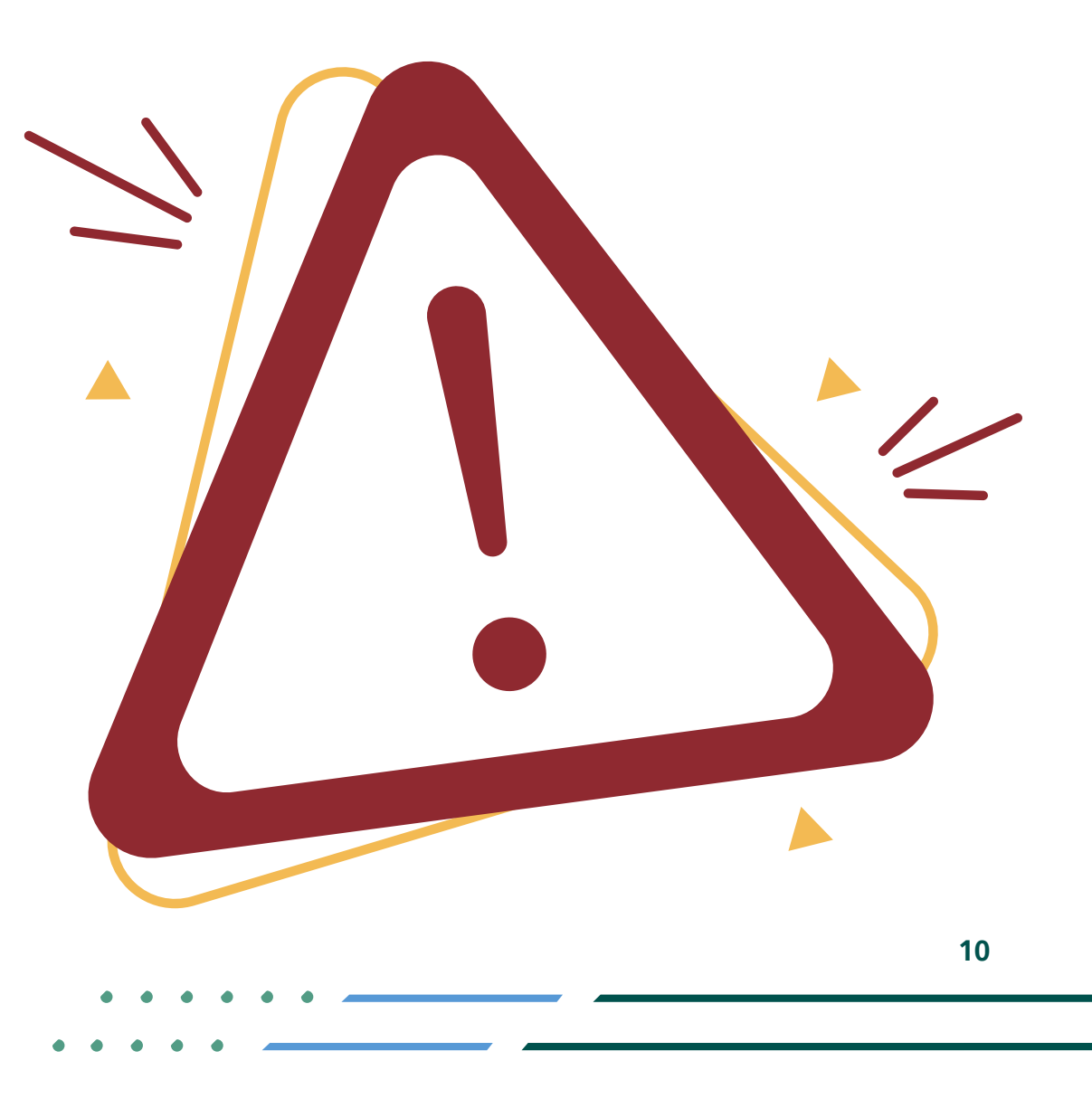

Image: Second stateImage: Second stateImage: Sec

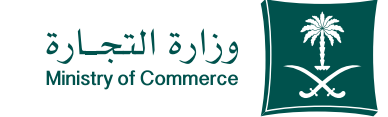

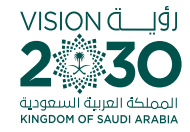

You cannot move to the next page without enclosing the GOSI certificate, the power of attorney or the attested letter of authorization

| المسمات الالكتر ونيسك<br>Electronic Services                                                                                                    |                                          | وزارة التجارة<br>Ministry of Commorce             |
|----------------------------------------------------------------------------------------------------|------------------------------------------|---------------------------------------------------|
|                                                                                                    |                                          | ئىسىد                                             |
| tal                                                                                                    |                                          |                                                   |
|                                                                                                    | ات صاحب الطلب                            | ديل طلب ترخيص جديد - بيان                         |
| the state of the state of the s |                                          | بيانات المللب                                     |
| » نوع الطلب                                                                                                    | » تاريخ الطلب                            | » رقم الطلب                                       |
| المستان كربانيمس معتني واليسي                                                                                                    | 25/06/1444                               | 101.060                                           |
|                                                                                                    | » حالة الطلب                             | » آخر تعديل                                       |
|                                                                                                    | جديد                                     | 25/06/1444<br>« ملاحظات                           |
|                                                                                                    |                                          | بيانات مامب الطلب                                 |
|                                                                                                    |                                          | لبيانات الشخصية                                   |
| » تاريخ الميلاد                                                                                                    | » مکانها                                 | » رقم الهوية                                      |
| 21/06/5402                                                                                                    | أحوال الأحساء                            | 10000                                             |
| متعبب                                                                                                    | » الجنس                                  | »» اللاسم                                         |
| Has Has a                                                                                                    | عر                                       | stand with a second second                        |
| Cubler ten) #                                                                                                    |                                          |                                                   |
|                                                                                                    |                                          | » البريد الالكتروني                               |
|                                                                                                    |                                          | Y year                                            |
|                                                                                                    |                                          | لمرفقات                                           |
|                                                                                                    |                                          | (الزامير في حال المعنة موظف أهلير)                |
| (اختيارې في حال المهنة متسبب)                                                                                                    |                                          |                                                   |
| (اختباری فی حال المهنة متسبب)<br>» موافقة وهة العمل (صبغ الملفات المسموحة: PNG. JPG, PDF)<br>إحتر علماً                                                                                                    | (PNG, JPG, PDF :قصمومته: (PNG, JPG, PDF) | » شهادة التأمينات الإجتماعية (صبغ)<br>عرض الملف س |

11

✓ A © ■ MCgovSA | ♥ 1900
www.mc.gov.sa | @ cs@mc.gov.sa

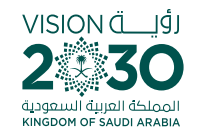

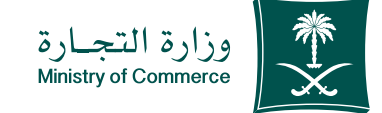

12

#### You cannot send the request without filling out the required information

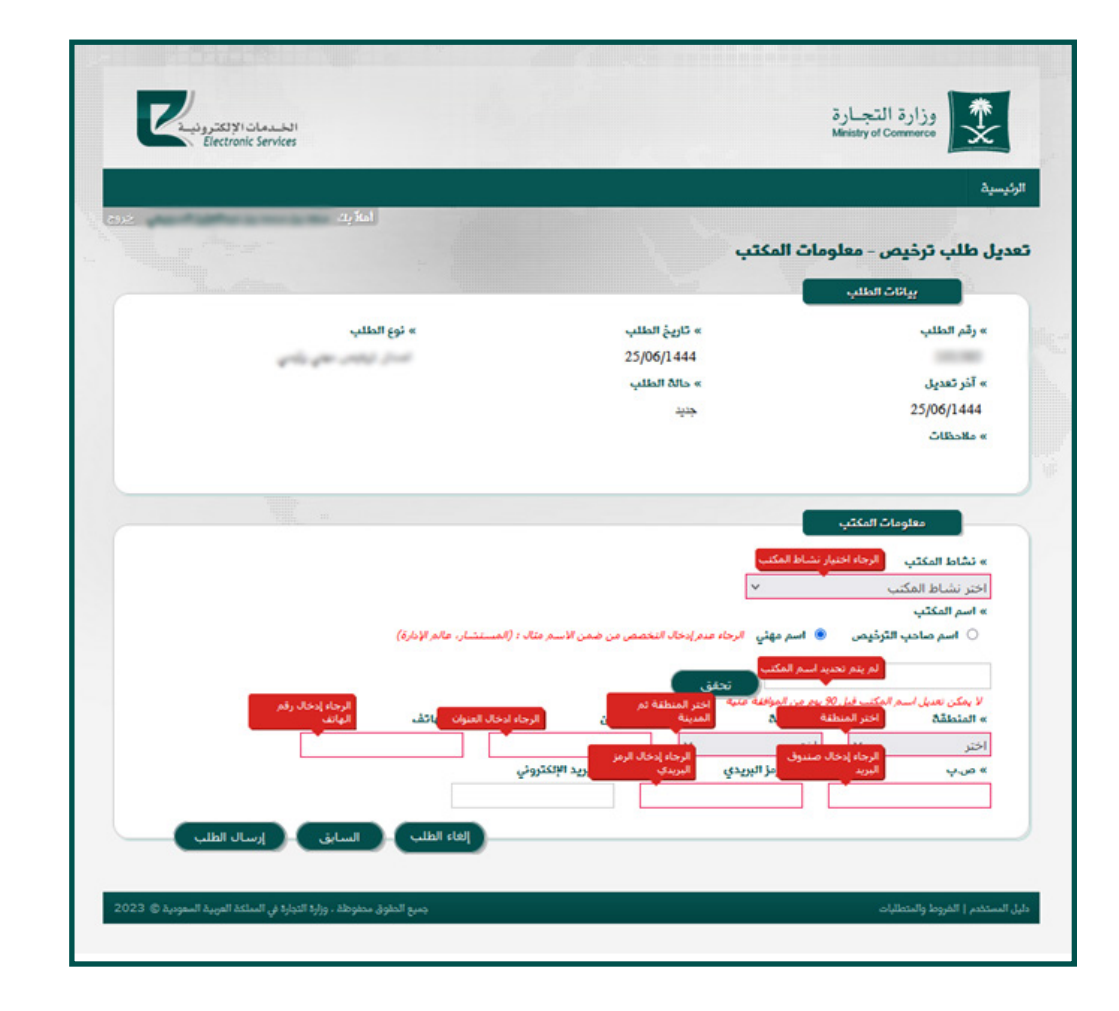

••••

Image: Second stateImage: Second state</

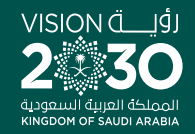

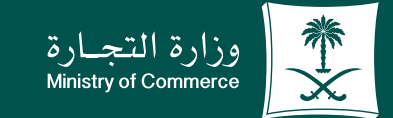

## Thank you.

♥ ¶ <sup>©</sup> ■ MCgovSA www.mc.gov.sa

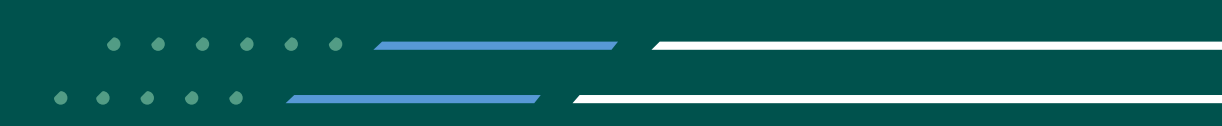